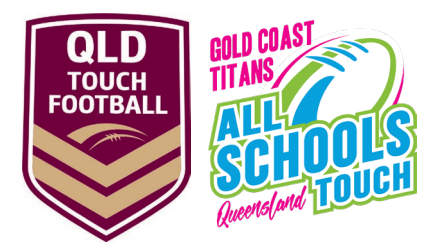

## HOW TO REGISTER TO MYSIDELINE FOR GOLD COAST TITANS QUEENSLAND ALL SCHOOLS AS A PLAYER OR COACH

#### Step 1

• Click on the link for a list of your school's teams

## Step 2

• Click on your relevant division or search (2024 GCTAS School Name)

| Club Finder – MySidel | ine × +                    |                                                                                       |     | ∨ – ¤ ×   |
|-----------------------|----------------------------|---------------------------------------------------------------------------------------|-----|-----------|
| ← → C 🔒 pro           | ofile.mysideline.com.au/re | r/clubsearch                                                                          |     | 🖻 🖈 🖬 🚨 🗄 |
| = U MYSIDI            | ELINE                      |                                                                                       |     |           |
|                       | Find your place            | get involved                                                                          |     |           |
|                       | 2022 GCTAS All             |                                                                                       | Q   |           |
| [                     | PLAYER                     | ×                                                                                     |     |           |
|                       |                            | 2022 GCTAS All Hallows 13 Girls<br>2022 GCTAS 13 Girls , QLD All Schools Touch Footbe | а.  |           |
|                       |                            | 2022 GCTAS All Hallows 15 Girls<br>2022 GCTAS 15 Girls, QLD All Schools Touch Footbal | · · |           |
|                       |                            | 2022 GCTAS All Hallows 18 Girls<br>2022 GCTAS 18 Girls, QLD All Schools Touch Footbal | ·   |           |

#### Step 3

• Click register button

| Cub Finder - MySideline x +                                                                                                    |   |    |     |   | ĸ |
|----------------------------------------------------------------------------------------------------|---|----|-----|---|---|
| ← → ♂ @ profilemysideinc.com.au/register/dubsearch                                                                                                    | É | ☆  | * 🗆 |   | 1 |
| C      C     C     C     C | £ | \$ | * 0 | • |   |
| REGISTER                                                                                                    |   |    |     |   |   |
|                                                                                                    |   |    |     |   |   |

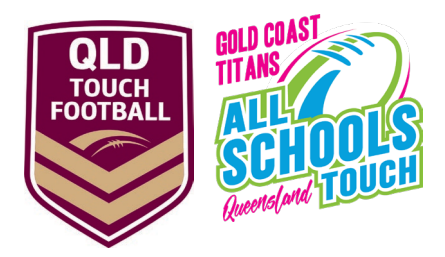

## Step 4 - Already have MySideline account

- Sign in using your existing account
- Once you are logged into your account, select the participant you wish to register or click Add New
  Participant
- Under Registration Details select Player (touch) or Coach

| S MySideline Admin X Registration Form - MySideline X |                                                                                                    | o - o | × |
|-------------------------------------------------------|----------------------------------------------------------------------------------------------------|-------|---|
| ← → C                                                 |                                                                                                    | ☆ 🙂   | : |
|                                                       | 6143746<br>Dannette Taylor<br>Dannette Taylor<br>Punge format must be JPEG or PNG. We recommend photos comply with the<br>following:<br> |       |   |
|                                                       | Registration Details                                                                                                    |       |   |
|                                                       | Type of Registration                                                                                                    |       |   |
|                                                       | Player (Touch)<br>Coach                                                                                                    |       |   |
|                                                       | Participant Details                                                                                                    |       |   |

### Step 5

• Fill out any additional questions required then select complete registration

| MySideline Admin                                  | × SRegistrations Summary – MySide  | +                                                                                  | o – ø | × |
|---------------------------------------------------|------------------------------------|------------------------------------------------------------------------------------|-------|---|
| $\leftrightarrow$ $\rightarrow$ C $($ m profile.m | ysideline.com.au/register/regocart |                                                                                    | ☆ 🛛   | : |
| TOUCH                                             |                                    |                                                                                    |       |   |
|                                                   | REGISTRATION /                     |                                                                                    |       |   |
|                                                   |                                    | Registration details updated. Almost there! Continue to complete your registration |       |   |
|                                                   |                                    |                                                                                    |       |   |
|                                                   |                                    | Dannette Taylor                                                                    |       |   |
|                                                   |                                    | Player (Touch)                                                                     |       |   |
|                                                   |                                    | Brisbane SHS 13 Girls                                                              |       |   |
|                                                   |                                    | EDIT REGISTRATION                                                                  |       |   |
|                                                   |                                    | Remove                                                                             |       |   |
|                                                   |                                    | COMPLETE REGISTRATION                                                              |       |   |
|                                                   |                                    | ANOTHER REGISTRATION                                                               |       |   |
|                                                   |                                    |                                                                                    |       |   |

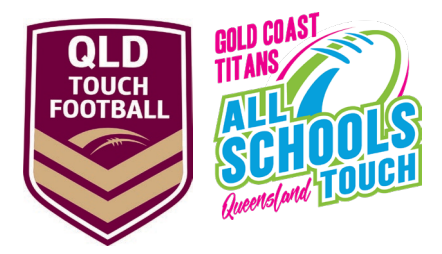

# Step 4 - Do not have a current Mysideline account

Under the age of 18 parent or guardian will need to complete registration

• Follow the links to create an account

| thtps://profile.mysideline.com.au/register/loging | required                                                                                                    |                                                                                                    |                                                | 50 E | )= <i>(</i> ⊕ |
|---------------------------------------------------|----------------------------------------------------------------------------------------------------|----------------------------------------------------------------------------------------------------|------------------------------------------------|------|---------------|
| ALL                                               | PLAY VOLUNTEER                                                                                                    | E LEARN COMPETITIONS NEWS SHOP                                                                                                    |                                                |      | REGISTER      |
| REGISTER/                                         |                                                                                                    |                                                                                                    |                                                |      |               |
|                                                   | <b>You :</b><br>To reg<br>If you ob i<br>If you doi't hav                                                                                                    | need an NRL Account to register<br>plant this year we all need you to cracke on low as NRL Account.<br>we an exhibiting Langerhet account we die list it to you NRL account.<br>Langerheit or Rise, account that days will or not use a new paths for you.                                                                                                    |                                                |      |               |
|                                                   |                                                                                                    | CONTINUE REGISTRATION                                                                                                    |                                                |      |               |
|                                                   |                                                                                                    |                                                                                                    |                                                |      |               |
| NRLAccount × +                                    |                                                                                                    |                                                                                                    |                                                |      | -             |
| C 🗄 https://www.nrl.com/account/signup?ReturnU    | rl=%2Faccount%2Fauthorize%2Faccept%3Fclient_id%3D                                                                                                    | grassroots%26redirect_uri%3Dhttps%3A%2F%2Fprofile.mysideline.com.au%2Foauth                                                                                                    | l<br>%26scope%3Dopenid%2520email%2520profile ℓ | 56 T | é @           |
|                                                   | fingung resolution of the program     fingung resolution of the program     resolution of the program     resolution of the program     resolution     fingung resolution     fingung resolution     fingung resolution | Ence the second second se                                                                                                    |                                                |      |               |
|                                                   | Networksoff<br>Vest Bisconsekt is of sometha                                                                                                    | First name<br>Last name<br>Passand Solar<br>That gased nutl A develop the<br>Stirthday DD / MM / YYYY                                                                                                    |                                                |      |               |
|                                                   | the state                                                                                                    |                                                                                                    |                                                |      |               |
|                                                   |                                                                                                    | Country ·                                                                                                    |                                                |      |               |
|                                                   |                                                                                                    | Country  Country  The near a robot  Sensers Bay to a Chrone the hit spectrum and the means robot and the spectrum and the means robot and the spectrum and the spectrum and the |                                                |      |               |

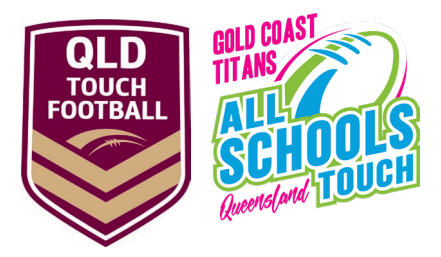

# Having issues with your account/profile

- Select the **Help** button at the bottom of the screen to lodge a support ticket or refer to the below for some additional information on linking accounts.

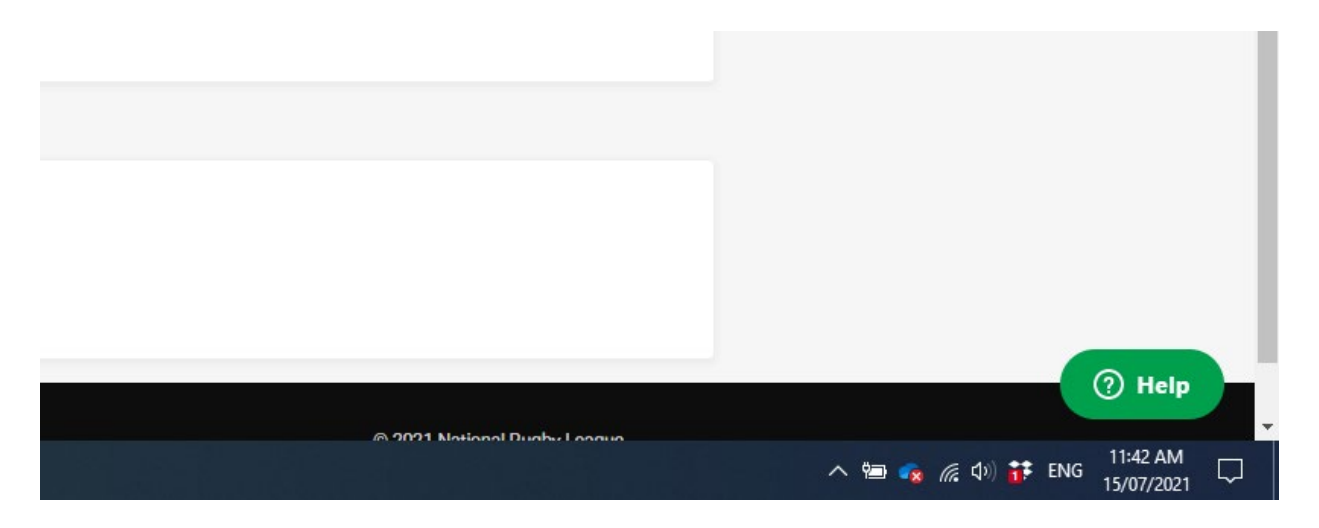

How do participants I've registered previously link to my new account How do I link someone with a different email to my account? I did not receive the verification email or 4 digit code?